## 8. PO/Requisition Menu: A. Print Purchase Orders

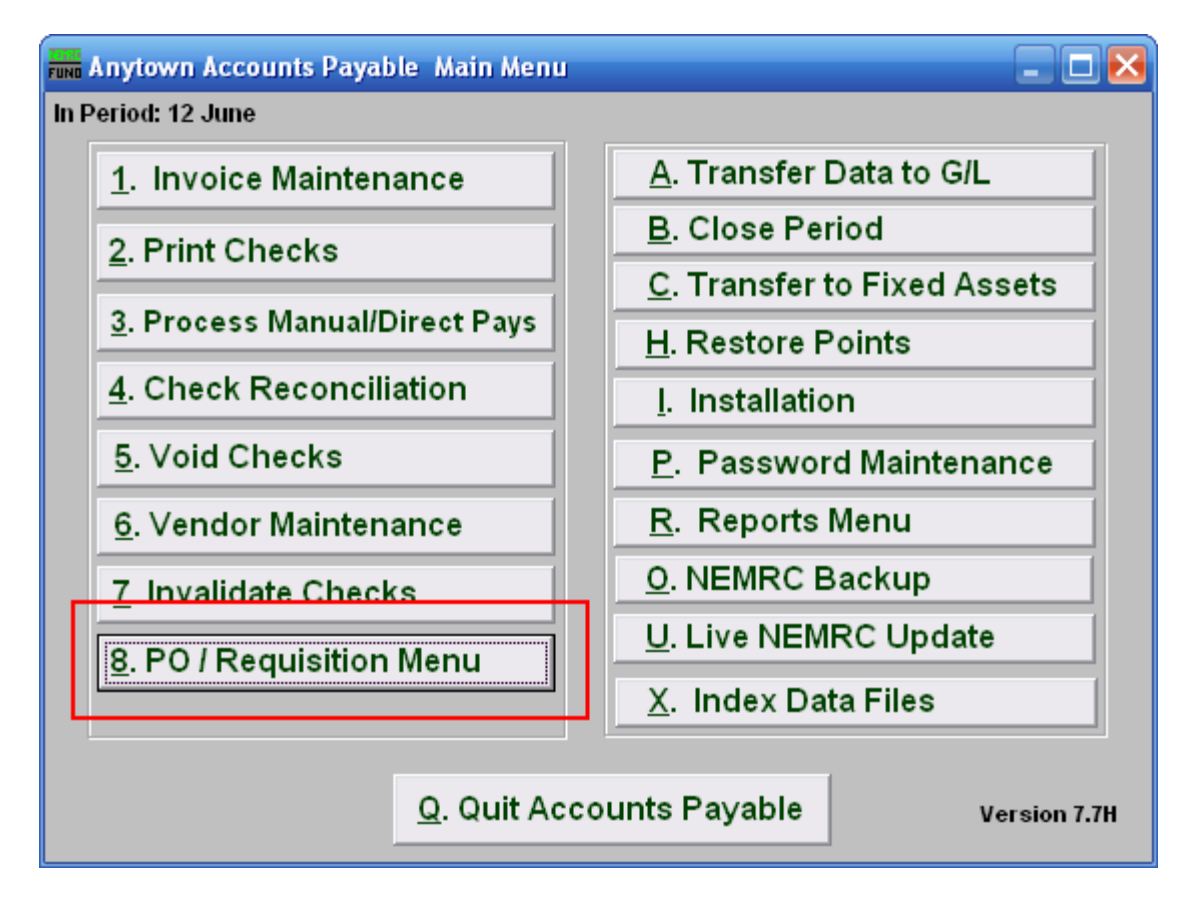

Click on "8. PO / Requisition Menu" from the Main Menu and the following window will appear:

## Accounts Payable

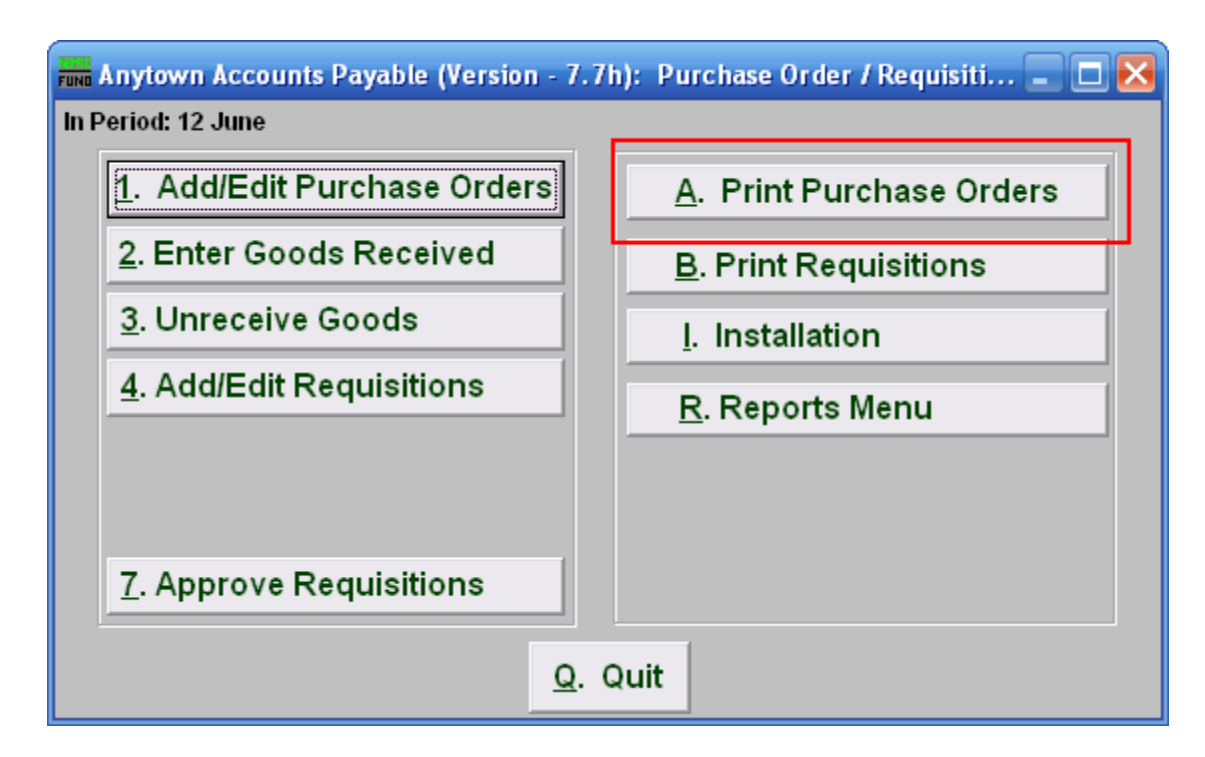

Click on "A. Print Purchase Orders" from the Purchase Order / Requisition Menu and the following window will appear:

## Accounts Payable

## Print Purchase Orders

| 🏧 Print Purchase Orders 📃 🗖 🔀 |   |      |  |
|-------------------------------|---|------|--|
| Print 1 O Unprinted  Range    |   |      |  |
|                               |   |      |  |
| From                          | 2 | Find |  |
| То                            | 2 | Find |  |
| 3 Preview 4 Print 5 Cancel    |   |      |  |

- **1. Print: Unprinted OR Range:** Select "Unprinted" to print all Purchase Orders or select "Range" to choose a range of Purchase Orders.
- 2. From and To: Type in the Purchase Order number to start with and end with, or Click on "Find" and select from there.
- **3. Preview:** Click this button to preview this report. Refer to GENERAL PREVIEW for more information.
- **4. Print:** Click this button to print this report. Refer to GENERAL PRINTING for more information.
- 5. Cancel: Click "Cancel" to cancel and return to the previous screen.